## State Transport Commissioner, Govt. of Punjab SCO-177-178, Sector 17 C Chandigarh

## PUBLIC NOTICE

## Attention Vehicle Owners!

Check Registration Number details of your vehicle:-

- By visiting <u>www.parivahan.gov.in</u> or downloading mParivahan mobile application
- A) Registration number not found in VAHAN application

Apply online at <u>www.punjabtransport.org</u> or https://vahan.parivahan.gov.in/vahanservice/vahan/ui/otherservices/Selfbacklog.xhtml

B) Registration Number reflecting in somebody else's name:

Apply online at <u>duplicatenumber21@gmail.com</u> in duly signed scanned prescribed Performa available at <u>www.punjabtransport.org</u> along with documents within 15 days for rectification of Vehicle details.

C) Vehicle Owner/Vehicle details incorrect in Registration Certificate :

Apply online at <u>rcmodify21@gmail.com</u> in duly signed scanned prescribed Performa available at <u>www.punjabtransport.org</u> along with documents within 15 days for rectification of Vehicle details.